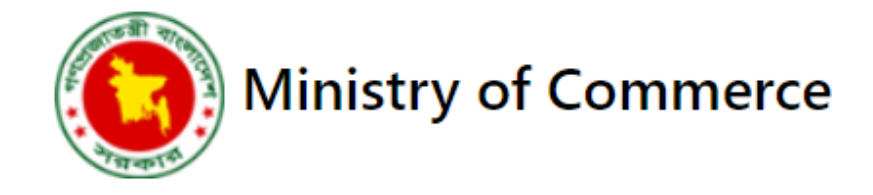

# Smart Governance System of Trade Organizations

Prepared by

TechTrioZ Solutions

# TO(s) User Manual

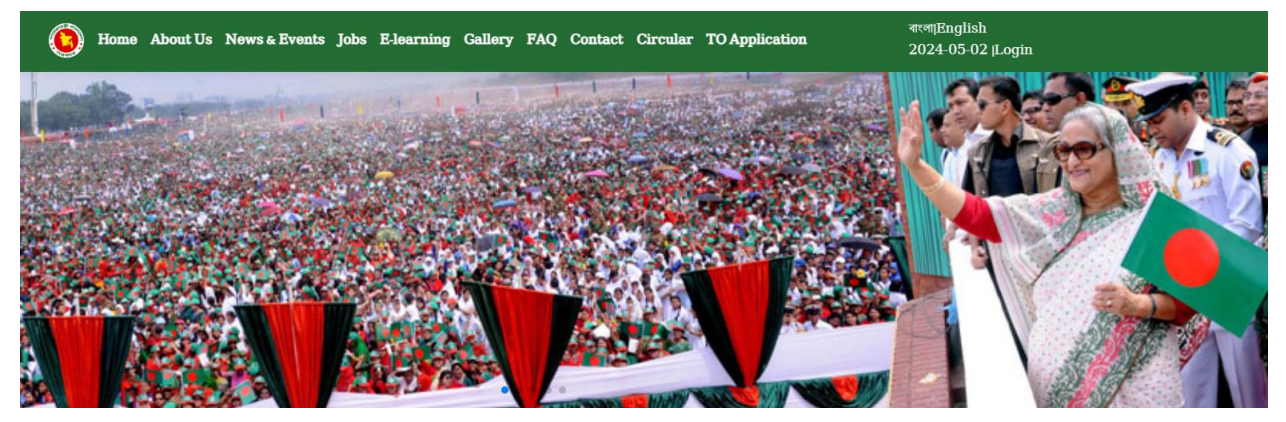

ABOUT

### **Smart Governance System of Trade Organizations**

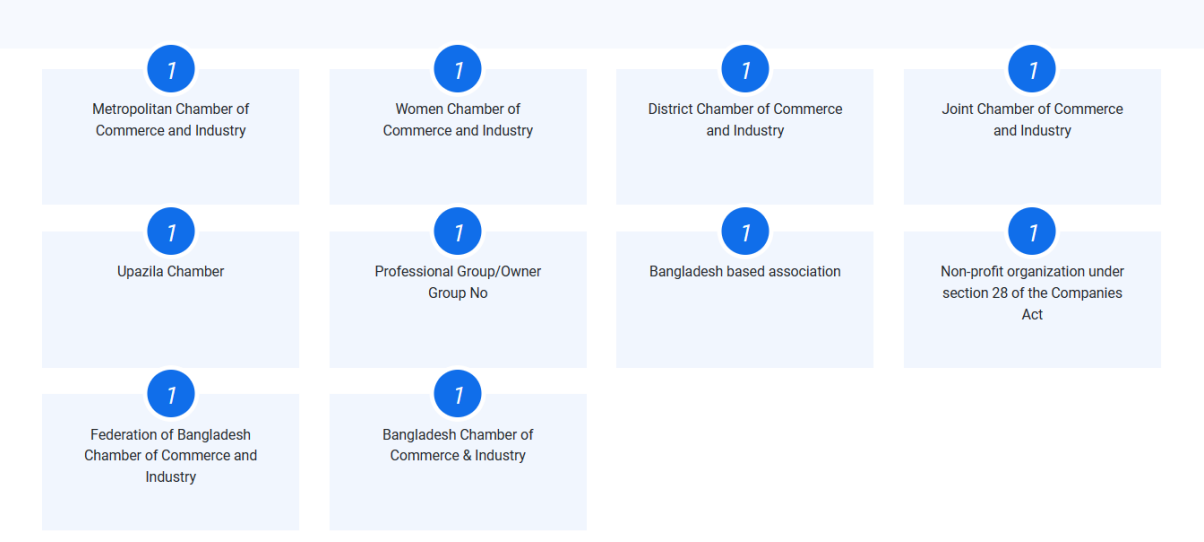

# Contents

| Contents                 | . 2 |
|--------------------------|-----|
| . Project Overview:      | . 3 |
| Jser Roles:              | . 3 |
| 2 Workflow Overview      | .4  |
| ogging In:               | .4  |
| Organization Role Guide  | . 5 |
| . Dashboard              | . 5 |
| P. Files/Report          | . 5 |
| 1 My Files/ Report       | . 5 |
| 2.2 Applications         | .7  |
| .3 Investigation Reports | . 7 |
| .4 Inspection Reports    | .8  |
| 2.5 Voting information   | .8  |
| . My Profile             | .8  |
| hange Password           | .9  |
| Notifications            | 10  |
| . Committee Info         | 10  |
| . Manage Jobs            | 11  |
| '. Administrator View    | 12  |
| . Manage Cases           | 12  |
| ). Manage Gallery        | 13  |

### 1. Project Overview:

### Smart Governance System of Trade Organizations

Welcome to the Ministry of Commerce Record-Keeping System, a comprehensive platform designed to streamline information management for the Ministry of Commerce, Bangladesh. This system enables efficient communication and collaboration among three distinct roles: Admin, Approver, and Organization.

### **User Roles:**

### Organization:

- Uploads committee information.
- Files/ Reports (Upload My Files/ Reports, Upload Applications, Investigation Reports, Inspection Reports, Voting information)
- Notifications
- Notices
- Administrator
- Manage Cases
- Upload Gallery Photo
- Engages with the approval process.

### **Login Options**

Users can log in using:

- Registered mobile numbers with OTP verification.
- Email credentials.

### 1.2 Workflow Overview

### Organization:

- Uploads various information.
- Can see latest update of any TO related works
- Participates in the approval process.

### Logging In:

- Visit the Ministry of Commerce Record-Keeping System website: <u>https://moc.techtrioz.xyz/</u>
- Click on the "Login" option.
   Choose your preferred login method:
- Registered Mobile Number: Enter your mobile number and verify with OTP.

| Mobile No | Enter Mobile Nu | umber |  |
|-----------|-----------------|-------|--|
|           | Generate OTP    |       |  |

### Email: Enter your email credentials

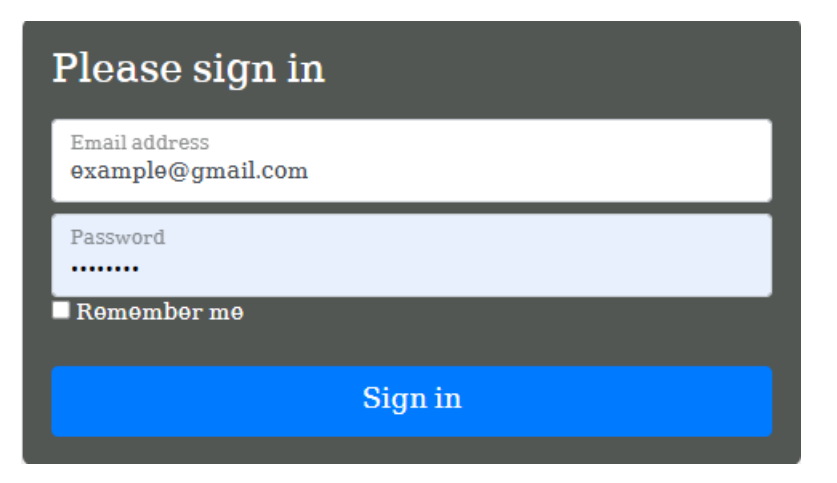

### Organization Role Guide

After successful login, you will be see to your organization's dashboard.

### 1. Dashboard

The dashboard displays key metrics:

- Total Submitted Reports.
- Total Pending Reports.
- Total Accepted Reports.
- Committee members info

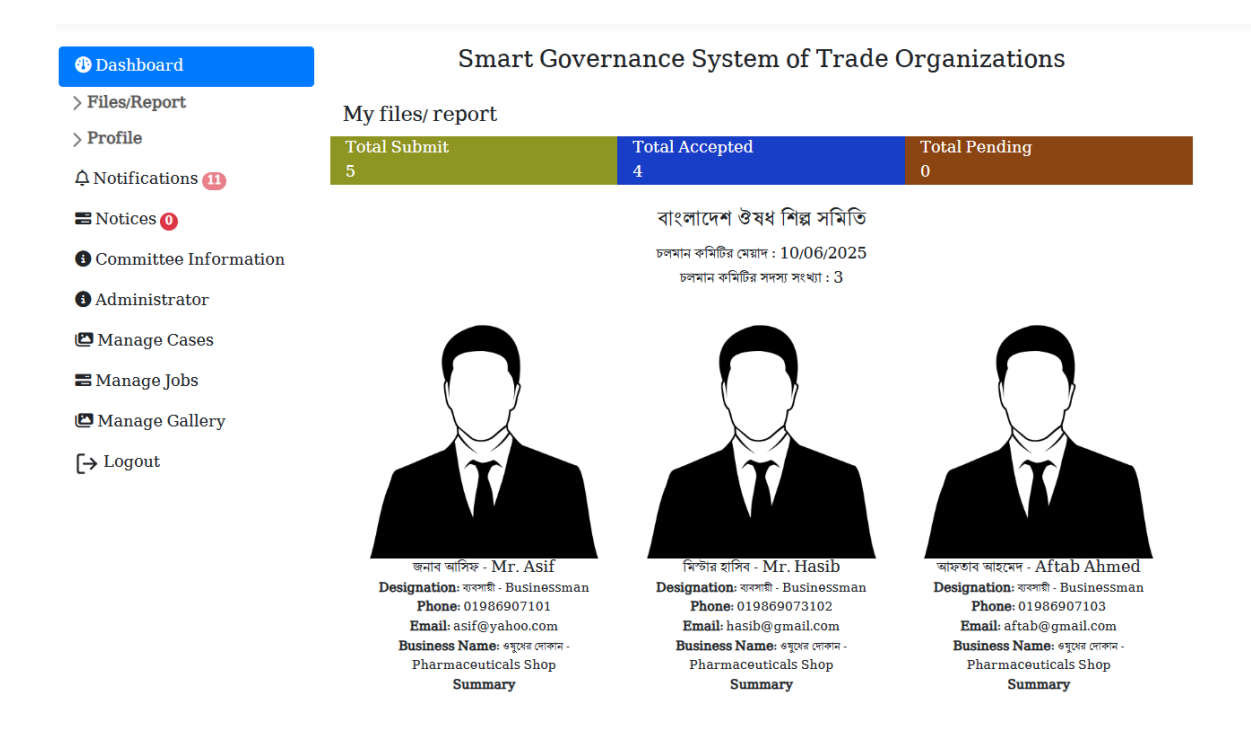

### 2. Files/Report

### 2.1 My Files/ Report

Navigate to the "My Files/Reports" section

• Click on "Add New File" to submit new applications or files.

• Fill in the required details, attach a scanned copy of the reports and save.

| Dashboard                                                   | APlease submi              | t the scanned hard o                  | copy documen | ts within 7 days   | of the eve   | ent.     |          |
|-------------------------------------------------------------|----------------------------|---------------------------------------|--------------|--------------------|--------------|----------|----------|
| V Files/Report                                              | My Files                   |                                       |              |                    |              |          |          |
| Applications                                                |                            |                                       |              |                    |              | Add      | New File |
| ₩Inspection Reports                                         | Submitted By               | Category                              | Due Date     | Submission<br>Date | Hard<br>Copy | Status   | Action   |
| > Profile<br>A Notifications (11)                           | Profile image              | Financial report                      | 22/04/2024   | 22/04/2024         | 0            | Approved | ٩        |
| <ul><li>■ Notices 0</li><li>Committee Information</li></ul> | Profile image              | Audit Report                          | 22/04/2024   | 22/04/2024         | ×            | Rejected | Q        |
| Administrator     Manage Cases                              | Profile image Navana Osman | Annual General<br>Panel<br>Resolution | 22/04/2024   | 22/04/2024         | Ø            | Approved | Q        |
| Manage Jobs Manage Gallery                                  | Profile image Navana Osman | Election report                       | 22/04/2024   | 22/04/2024         | 9            | Approved | ٩        |

• Click action view for details of application

### **Application Details**

File Type : FinancialSubmission Date : April 22,report2024, 8:47 am

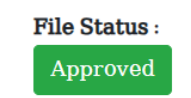

#### File Name :

বাংলাদেশ ঔষধ শিল্প সমিতি আর্থিক প্রতিবেদন ২০২৪

Yearly Payment :

20000

#### **File Details**

নির্ধারিত সময়ে আর্থিক প্রতিবেদন ২০২৪ পেস করা হলো

#### Files/Attachments

File 1713775674\_197.pdf

#### Notifications

Date : 2024-04-22 Your file was successfully updated hard copy as deposited.

Date : 2024-04-22 Your file was successfully approved.

# 2.2 Applications

In this section trade organizations can do application. For this click on "Add New Application",

Then select the application type **"Others".** After that fill out the form with a scanned copy of their application documents

# **My Applications**

| Application 7                                                                                                   | Гурө                                                                    | Title/Subject                         |           |         |  |  |  |
|----------------------------------------------------------------------------------------------------|-------------------------------------------------------------------------|---------------------------------------|-----------|---------|--|--|--|
| Select                                                                                                    |                                                                         | Enter Title                           |           |         |  |  |  |
| D Select<br>অডিট রিপোর্ট - A<br>অন্যান্য - Othen<br>বাাষক সাধারণ সঙ<br>নির্বাচন রিপোর্ট - I<br>আর্থিক প্রতিবেদন | ndit Report<br>'s<br>ৰ ৰেজুলেশন - An<br>Election repo<br>- Financial re | inual General Panel R<br>)rt<br>eport | esolution |         |  |  |  |
| Uploaded Files                                                                                                  | :                                                                       |                                       |           |         |  |  |  |
| Choose File                                                                                                    | No file cho                                                             | )S0n                                  | Uplo      | ad File |  |  |  |
|                                                                                                    |                                                                         |                                       |           |         |  |  |  |

Submit

# 2.3 Investigation Reports

In this section trade organization will see records of the investigation reports of the TO

| 😗 Dashboard         | Investigation Reports ( তদন্ত-প্রতিবেদন ) |                                |         |              |             |  |  |
|---------------------|-------------------------------------------|--------------------------------|---------|--------------|-------------|--|--|
| ✓ Files/Report      | #                                         | Office                         | Summery | Session Year | Attachments |  |  |
| Applications        | 1                                         | Mr. Hasib, Associate secretary | test    | 2023         | Por         |  |  |
| LINSPECTION REPORTS |                                           |                                |         |              |             |  |  |

Back

### 2.4 Inspection Reports

In this section trade organization will see records of the inspection reports of the TO

| 🚯 Dashboard             | Insj | Inspection Reports ( তদন্ত-প্রতিবেদন ) |          |              |             |  |  |
|-------------------------|------|----------------------------------------|----------|--------------|-------------|--|--|
| ∨ Files/Report          | #    | Office                                 | Summerv  | Session Year | Attachments |  |  |
| My Files/Reports        |      |                                        | <b>,</b> |              |             |  |  |
| Applications            |      |                                        |          |              |             |  |  |
| 👫 Investigation Reports |      |                                        |          |              |             |  |  |
| Inspection Reports      |      |                                        |          |              |             |  |  |
| Voting Information      |      |                                        |          |              |             |  |  |
|                         |      |                                        |          |              |             |  |  |

# 2.5 Voting information

In this section trade organizations will upload their voting information by fill up all the info by clicking on **"Add New"** button

| Dashboard             | Voting Inform       | nation            |                      |                    |  |
|-----------------------|---------------------|-------------------|----------------------|--------------------|--|
| / Files/Report        |                     |                   |                      | Bacl               |  |
| My Files/Reports      |                     |                   |                      |                    |  |
| Applications          | Total Members       | Vote Cast         | Session              | Election Date      |  |
| Investigation Reports | Enter total membe   | Enter vote cast   | Enter session        | mm/dd/yyyy         |  |
| Inspection Reports    |                     |                   |                      |                    |  |
| Voting Information    | President Name      | President Mobile  | Office Secretary     | Office Secretary   |  |
| Profile               | Enter president nan | Enter president m | Name                 | Mobile             |  |
| ≗My Profile           |                     |                   | Enter office secreta | Enter office secre |  |
| PChange Password      | Attachmont          |                   |                      |                    |  |
| A Notifications       | Attacimient         |                   |                      |                    |  |
| Produceduoid          | Choose File N       |                   |                      |                    |  |
| 🖀 Notices 🧿           |                     |                   |                      |                    |  |
| Committee Information | Caus                |                   |                      |                    |  |
|                       | Save                |                   |                      |                    |  |

### 3. My Profile

Access the "My Profile" section:

- Update your personal information.
- Click on "Save" to apply changes.

| 🚯 Dashboard           | My Profile               |                            |  |
|-----------------------|--------------------------|----------------------------|--|
| > Files/Report        | User Name                |                            |  |
| $\sim$ Profile        | obor riumo               |                            |  |
| ۲. My Profile         | Organization Name        |                            |  |
| Change Password       | Organization Name Bangla |                            |  |
| 🗘 Notifications 11    | organization Nume Dangia |                            |  |
| 🚍 Notices 0           | User Email               |                            |  |
| Committee Information | Ucor Mobilo              |                            |  |
| Administrator         | Oser Mobile              |                            |  |
| 🖪 Manage Cases        | User Photo               | Choose File No file chosen |  |
| 🖀 Manage Jobs         |                          | ₽Profile image             |  |
| 🖆 Manage Gallery      |                          | Update                     |  |
| [→ Logout             |                          |                            |  |

# Change Password

- In the "Change Password" section, enter your current password and the new password.
- Click on "Change Password" to update your login credentials.

| 😗 Dashboard           | Change Passw  | ord                        |  |  |  |
|-----------------------|---------------|----------------------------|--|--|--|
| > Files/Report        | User Name     |                            |  |  |  |
| √ Profile             |               |                            |  |  |  |
| AMy Profile           | Old Password* |                            |  |  |  |
| Change Password       | New Decoverde |                            |  |  |  |
| 🗘 Notifications 🔟     | New Passworu* | Enter New Password         |  |  |  |
| 🚍 Notices 🧿           | Confirm Nøw   | Enter Confirm New Password |  |  |  |
| Committee Information | Password*     |                            |  |  |  |
| Administrator         |               | Update                     |  |  |  |
| 🖾 Manage Cases        |               |                            |  |  |  |
| 🚍 Manage Jobs         |               |                            |  |  |  |
| 🖪 Manage Gallery      |               |                            |  |  |  |

[→ Logout

# 4. Notifications

- Check the "Notifications" section for updates and notifications related to your work
- Stay informed about the progress of submitted files or any additional information.

| Dashboard             | No | tification   | 5                                                       |                        |
|-----------------------|----|--------------|---------------------------------------------------------|------------------------|
| My Files/Applications | S# | Date         | Title/Subject                                           | Action                 |
| A My Profile          | 1  | 9 March      | Dear Trade Organization, Your running committee will be |                        |
| Change Password       |    | 2024         | expired on 2024-04-30, please take initiative.          |                        |
| A Notifications 1     | 2  | 14 February, | Your application was successfully approved. test        | Go to File/Application |
| Committee Information |    | 2024         |                                                         | Details                |
| 🖀 Manage Jobs         |    |              |                                                         |                        |
| [→ Logout             |    |              |                                                         |                        |

# 5. Committee Info

- Navigate to the "Committee Info" section
- Fill out the session year & expiration date then click on Add New Committee button.

| Dashboard                 | Committee Information |                |                   |               |             |              |
|---------------------------|-----------------------|----------------|-------------------|---------------|-------------|--------------|
| Hy Files/Applications     | Ente                  | r Session year | Enter Expiry date | ·             |             |              |
| 은 My Profile              | 20                    | 24             | 04/30/2024        | I Update      | e Committee |              |
| Change Password           |                       |                |                   |               |             |              |
| 🗘 Notifications 1         |                       |                |                   |               |             |              |
| (i) Committee Information | S#                    | Session Year   | Expiry Date       | Total Members | s Status    | Action       |
| 🖀 Manage Jobs             | 1                     | 2024           | 2024-04-30        | 2             | Pending     | View Details |
| <b>[→</b> Logout          |                       |                |                   |               | <u> </u>    |              |

• View action button for add new members

### Manage Committee Members

|                                                |                          | Back |
|------------------------------------------------|--------------------------|------|
| You will not add member after approved the com | imittee.                 |      |
| Name Bangla                                    | Designation Bangla       |      |
| Enter Name                                     | Enter Designation        |      |
| Name English                                   | Designation English      |      |
| Enter Name                                     | Enter Designation        |      |
| Business Name Bangla                           | Phone                    |      |
| Enter Business Name                            | Enter Phone              |      |
| Business Name English                          | Email                    |      |
| Enter Business Name                            | Enter Email              |      |
| About Me                                       | Choose File No file chos | Sen  |
|                                                |                          |      |
|                                                | Submit                   |      |

# 6. Manage Jobs

Access the "Manage Jobs" section:

Submit

Trade organization will post here, if they have any job vacation, then it will goes to Admin/Approver for verify

• Fill the necessary field for details of job and attach pdf/image of job circular

| Dashboard             | Manage Jobs                |             |      |
|-----------------------|----------------------------|-------------|------|
| > Files/Report        | Title Bangla               |             | Back |
| > Profile             | Enter Title                |             |      |
| 🗘 Notifications       | Summary Bangla             |             |      |
| 🖴 Notices 🔕           |                            |             |      |
| Committee Information |                            |             |      |
| Administrator         |                            |             | le   |
| 🖾 Manage Cases        | Details Bangla             |             |      |
| 🚍 Manage Jobs         |                            |             |      |
| 🖪 Manage Gallery      |                            |             | 10   |
| [→ Logout             | Size : 612X337 PX          | Expiry Date |      |
|                       | Choose File No file chosen | mm/dd/yyyyy | F    |
|                       |                            |             |      |
|                       |                            |             |      |

# 7. Administrator View

In this section trade organization will view their administrator info and its status records

| Dashboard             | Administrator |                                        |            |            |         |
|-----------------------|---------------|----------------------------------------|------------|------------|---------|
| > Files/Report        | #             | Title                                  | From       | То         | Status  |
| > Profile             |               |                                        |            |            |         |
| ♠ Notifications 💷     | 1             | Mr. Jalai Yousuf, Additional Secretary | 2024-04-23 | 2024-06-22 | Expired |
| 🖴 Notices 0           |               |                                        |            |            |         |
| Committee Information |               |                                        |            |            |         |
| Administrator         |               |                                        |            |            |         |
| 🖾 Manage Cases        |               |                                        |            |            |         |
| 🖀 Manage Jobs         |               |                                        |            |            |         |
| 🖾 Manage Gallery      |               |                                        |            |            |         |
| [→ Logout             |               |                                        |            |            |         |

# 8. Manage Cases

In this section trade organization will view their cases info and its status records

| 🚯 Dashboard                   | Manage Cases |                                                   |                                    |                           |                |            |
|-------------------------------|--------------|---------------------------------------------------|------------------------------------|---------------------------|----------------|------------|
| > Files/Report                |              |                                                   |                                    | Case                      | Order          |            |
| > Profile                     | #            | TO Name                                           | Title                              | No.                       | Date           | Attachment |
| ¢ Notifications <sup>11</sup> | 1            | Bangladesh Pharmaceutical<br>Industry Association | Mr. Ashik, Additional<br>Secretary | 01113                     | 2024-04-<br>20 | Q          |
| 🖴 Notices 🧿                   |              |                                                   |                                    |                           |                |            |
| Committee Information         | 2            | Bangladesh Pharmaceutical                         | আব্দুর রাহমান, অতিরিক্ত সচিব       | ૨ <i>૦</i> ২8_ <i>0</i> 8 | 2024-04-       | Q          |
| Administrator                 |              | Industry Association                              |                                    |                           | 23             |            |
| 🖴 Manage Cases                |              |                                                   |                                    |                           |                |            |
| 🖴 Manage Jobs                 |              |                                                   |                                    |                           |                |            |

# 9. Manage Gallery

From this section, trade organization

- Will upload their event photos by making albums, then it will wait for the approve from the admin panel
- Click on Add New button then fill up Album Title both Bangla and English and choose an Album Cover Photo
- Then Click on the +Add Photo for adding photos and press on submit. It will go to the admin/ approver for verify.

| 🚯 Dashboard           | Manage Gallery                                           |
|-----------------------|----------------------------------------------------------|
| > Files/Report        | Back                                                     |
| > Profile             | Album Title Bangla Album Title English Album Cover Photo |
| ♠ Notifications 0     | Enter Title Enter Title Choose File No file chosen       |
| 🖴 Notices 0           | Unload Album Photo                                       |
| Committee Information |                                                          |
| Administrator         | + Add photo                                              |
| ピ Manage Cases        |                                                          |
| 🛢 Manage Jobs         | Submit                                                   |
| 🕒 Manage Gallery      |                                                          |
| [→ LogOut             |                                                          |

This guide is designed to help users navigate and utilize the Ministry of Commerce's Smart Governance System of Trade Organizations. Version

1.1, 05.05.24.